<< How to register the WSC reservation system and make a reservation >> [English]

(1)Obirin University homepage →1学生生活・スポーツ→②学修・生活サポート(Click)

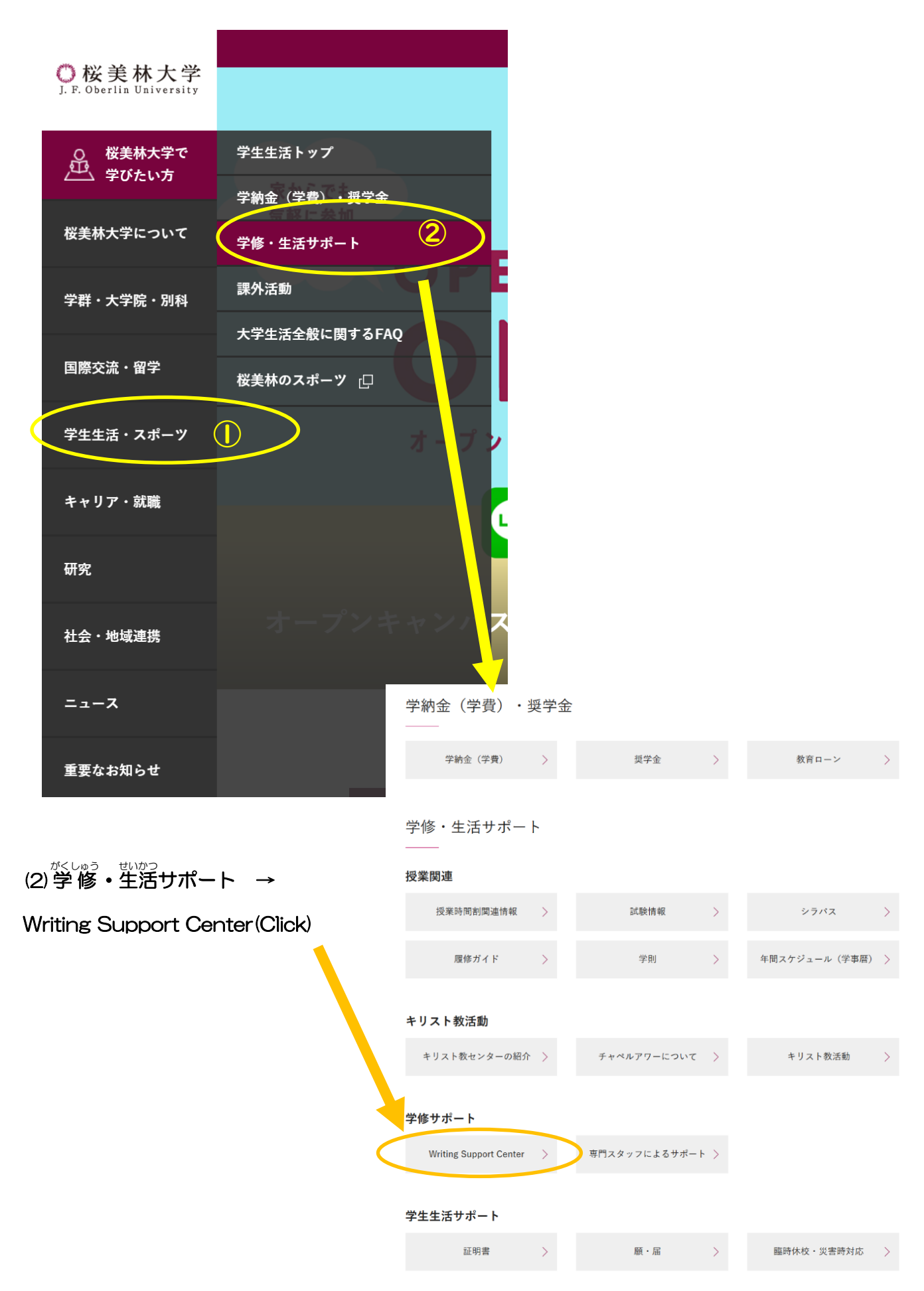

(3) If you have an English writing assignment.

→Please click 「英語セッション予約システム」

If you have a Japanese writing assignment.

```
→Please click 「日本語セッション予約システム」
```

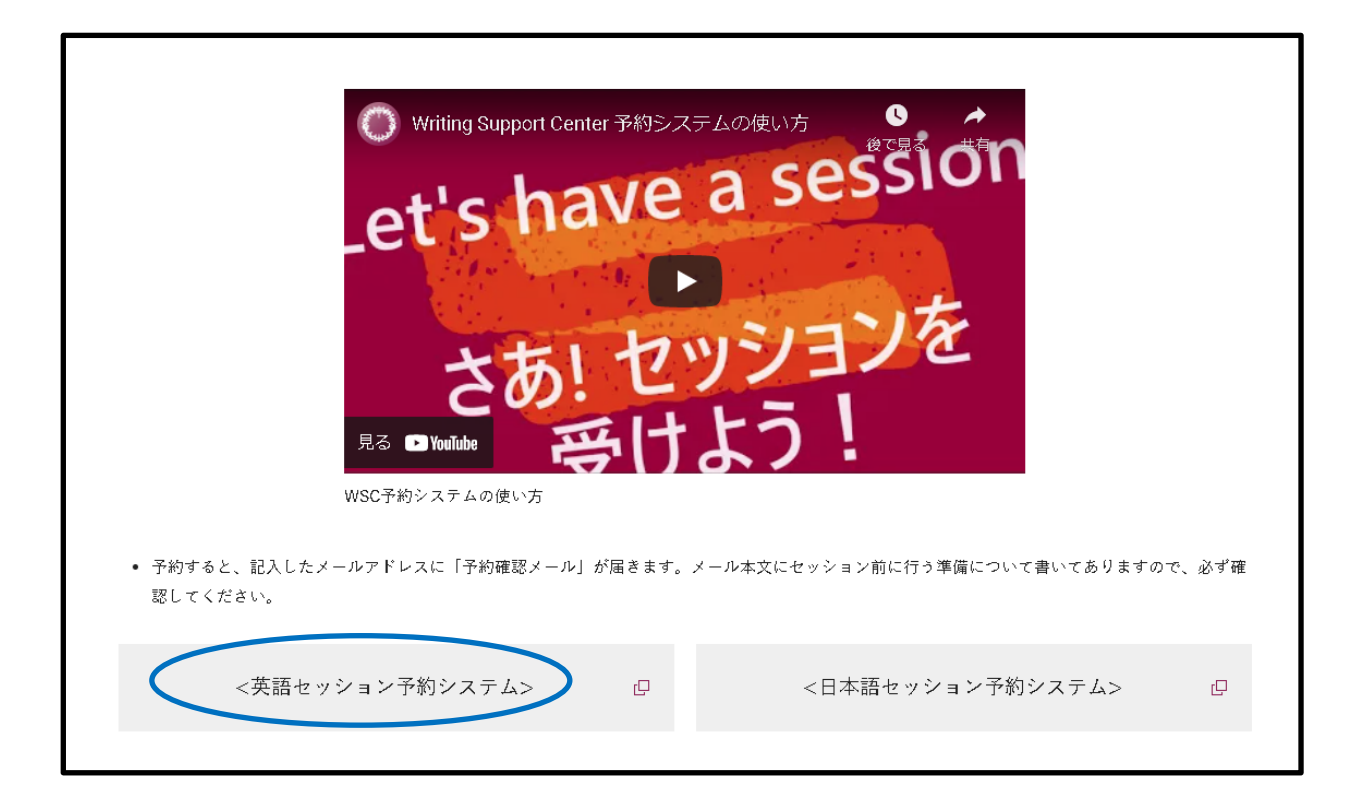

(4) Click on  $\stackrel{\text{LDDA}}{\textcircled{\baselineskip}}$  to register first.

| Oß                                                                  | 发美林大学<br>F: Obcellin University                                                        |                                               |                                             |                                                                                                    | _                                                                                           | _                                                    |                                            |                                                |                                                                                                    |                    |                                                                                                    |            |                    |                     |                           | у <b>н</b>                 | >4> (                         | • •                 |                     |
|---------------------------------------------------------------------|----------------------------------------------------------------------------------------|-----------------------------------------------|---------------------------------------------|----------------------------------------------------------------------------------------------------|---------------------------------------------------------------------------------------------|------------------------------------------------------|--------------------------------------------|------------------------------------------------|----------------------------------------------------------------------------------------------------|--------------------|----------------------------------------------------------------------------------------------------|------------|--------------------|---------------------|---------------------------|----------------------------|-------------------------------|---------------------|---------------------|
| 英語を母語                                                               | 唇としない学生のための                                                                            | のセッションで                                       | <b>.</b>                                    |                                                                                                    |                                                                                             |                                                      |                                            |                                                |                                                                                                    |                    |                                                                                                    |            |                    |                     |                           |                            |                               |                     |                     |
| 学群生、RJ<br>Gakugun, R                                                | RJ/考察日本プログラ.<br>RJ, and certain other st                                               | ムの学生および<br>tudents can ma                     | げそれに準<br>ake reserv                         | ずる学生か<br>ations.                                                                                                    | 「予約できま                                                                                      | とす.                                                  |                                            |                                                |                                                                                                    |                    |                                                                                                    |            |                    |                     |                           |                            |                               |                     |                     |
| In the past,                                                        | t, some students have                                                                  | not showed u                                  | p to reser                                  | vations or o                                                                                                    | cancelled mo                                                                                | oments befo                                          | ore their schedule                         | d reservation. ]                               | In order to be fair to all st                                                                                                    | idents, we have    | e implemented the followin                                                                                                    | ng policy. |                    |                     |                           |                            |                               |                     |                     |
| 1. Stu<br>2. Wit                                                    | udents can cancel up to<br>ithin 15 minutes studen                                     | o 15 minutes be<br>ts must cancel I           | efore their<br>by emailing                  | reservation                                                                                                    | with no prol                                                                                | blems.                                               |                                            |                                                |                                                                                                    |                    |                                                                                                    |            |                    |                     | •                         | 5                          | 5月 2022                       |                     | •                   |
| 3. If a                                                             | a student does not show                                                                | v for a reservat                              | ion or can                                  | cels within 1                                                                                                    | 5 minutes tv                                                                                | vice in one s                                        | semester, he or sh                         | e will not be allo                             | owed to make a reservation                                                                                                    | for the rest of th | ie semester.                                                                                                    |            |                    | 1                   | 2                         | *                          | *                             | *                   | ļ                   |
|                                                                     |                                                                                        |                                               |                                             | 1. The state of the state of th | +>+\$<>>=================================                                                   | い、カーをは                                               | 使用できるように、                                  | 新しい期間本部                                        | and the second second s |                    |                                                                                                    |            |                    |                     |                           |                            |                               |                     |                     |
| 予約をとった                                                              | た字生が急にキャンセル                                                                            | しするケースが                                       | 増加してい                                       | より。かん                                                                                                    | AU ATICI                                                                                    | C// Clk                                              |                                            | ATO V MARIEN                                   | 良けます。 ご理解をお願い                                                                                                    | <i>、</i> ます。       |                                                                                                    |            |                    |                     |                           | 10                         |                               |                     |                     |
| 予約をとつ1<br>1.155<br>2.154                                            | た字生が急にキャンセノ<br>5分前までのセッション(<br>5分り内にセッションを=                                            | しするケースが<br>のキャンセルで<br>キャンセルする                 | 増加してい<br>したら、以<br>場合は、W                     | っま9。みん<br>(前と同じよ<br>riting@obiri                                                                                                    | っかいなーにい<br>うに学生が!                                                                           | ロンク では<br>自分自身です<br>ールをしてく                           | キャンセルすること                                  | とができます。                                        | 及けます。 ご理解をお願い                                                                                                    | /J 9 e             |                                                                                                    |            |                    | 8                   | 9                         | 10                         | 11                            | 12                  | 1                   |
| 予約をとつ)<br>1.155<br>2.155<br>3.1号                                    | た字生が意にキャンセル<br>う分前までのセッションの<br>う分以内にセッションを-<br>学期に2回以上、15分L                            | レするケースが<br>のキャンセルで<br>キャンセルする<br>以内のセッショ      | 増加してい<br>したら、以<br>場合は、 <u>w</u><br>ンのキャン    | っます。みん<br>(前と同じよ<br>riting@obiri<br>・セル、また                                                                                                    | 。<br>うに学生が<br>n <u>ac.jp</u> にメ-<br>は予約され <sup>-</sup>                                      | 自分自身でキ<br>ールをしてく<br>ている時間に                           | キャンセルすること<br>、ださい。<br>こ来なかった場合(            | よいでできます。<br>こは、その学期か                           | gいます。 ご理解をお願い<br>が終わるまでWSCの使用が                                                                                                    | ッます。<br>ごきなくなります   | F.                                                                                                    |            |                    | 8                   | 9                         | 10                         | 11<br>18                      | 12                  | 1                   |
| 予約をとつ;<br>1.15;<br>2.15;<br>3.13                                    | た字生が急にキャンセノ<br>5分前までのセッションペ<br>5分以内にセッションを5<br>学期に2回以上、15分J                            | しするケースが!<br>のキャンセルで<br>キャンセルする:<br>以内のセッショ    | 増加してい<br>したら、以<br>場合は、w<br>ンのキャン            | っまり。みん<br>(前と同じよ<br>riting@obiri<br>、セル、また                                                                                                    | 。<br>うに学生が!<br>n.ac.jpにメ-<br>は予約され <sup>-</sup>                                             | 自分自身で‡<br>ールをしてく<br>ている時間に                           | キャンセルすること<br>、ださい。<br>こ来なかった場合に            | いていかれるとい<br>とができます。<br>こは、その学期か                | g(7ます。ご理解をお願い)<br>が終わるまでWSCの使用が                                                                                                    | ッます。<br>ごきなくなります   | t.                                                                                                    |            |                    | 8<br>15<br>22       | 9<br>16<br>23             | 10<br>17<br>24             | 11<br>18<br>25                | 12<br>19<br>26      | 1 2                 |
| 予約をとつ)<br>1.15;<br>2.15;<br>3.11                                    | た学生が急にキャンセノ<br>3分前までのセッションな・<br>5分以内にセッションな・<br>学期に2回以上、15分は<br>夏21 2日<br>2日           | しするケースが<br>のキャンセルで<br>キャンセルする<br>以内のセッショ<br>月 | 増加してい<br>したら、以<br>場合は、w<br>ンのキャン<br>遅       | ます。みん<br>(前と同じよ<br>riting@obiri<br>/セル、また<br>日                                                                                                    | 。<br>() () () () () () () () () () () () () (                                               | <ul> <li>自分自身でキールをしてくている時間に</li> <li>予約可能</li> </ul> | キャンセルすること<br>、ださい。<br>こ来なかった場合(            | ができます。<br>こは、その学期が                             | gtfます。 ご理解をお願い<br>が終わるまでWSCの使用が                                                                                                    | ッます。<br>ごきなくなります   | r.                                                                                                    |            |                    | 8<br>15<br>22<br>29 | 9<br>16<br>23<br>30       | 10<br>17<br>24<br>31       | 11<br>18<br>25<br>1           | 12<br>19<br>26<br>2 | 1:<br>21<br>23<br>3 |
| 予約をとつ;<br>1,15;<br>2,15;<br>3,13                                    | た学生が急にキャンセン<br>分前までのセッションを<br>分以内にセッションを<br>学期に2回以上、15分1<br>置21 2日<br>5/15(日)          | レするケースが<br>のキャンセルで<br>キャンセルする<br>以内のセッショ      | 増加してい<br>したら、以<br>場合は、並<br>ンのキャン<br>週       | は9,000<br>(前と同じよ<br>rtling@obin<br>セル、また<br>日<br>5/16 (月                                                                                                    | ペガンチーに「<br>うに学生が!<br>nac.jpにメー<br>は予約され」<br>予定                                              | 自分自身でキ<br>ールをしてく<br>ている時間に<br>予約可能                   | キャンセルすること<br>(ださい。<br>こ来なかった場合)<br>5/17 () | ができます。<br>こは、その学期か<br>い                        | g(7ま9。こ理解をお願い)<br>が終わるまでWSCの使用が<br>5/18 (水                                                                                                    | ッます。<br>ごきなくなります   | 5.<br>5/19(7k)                                                                                                    |            | 5/20 (金)           | 8<br>15<br>22<br>29 | 9<br>16<br>23<br>30       | 10<br>17<br>24<br>31<br>5/ | 11<br>18<br>25<br>1<br>21 (±) | 12<br>19<br>26<br>2 | 1 2 3               |
| 予約をとつ;<br>1.15;<br>2.15;<br>3.13<br>9:00                            | た子生が急にキャンセン<br>分前までのセッションを<br>分別以内にセッションを<br>学期に2回以上、15分1<br><b>3 21 21</b><br>5/15(日) | しするケースが<br>のキャンセルで<br>キャンセルする<br>以内のセッショ<br>月 | 増加してい<br>したら、以<br>場合は、型<br>ンのキャン<br>週       | ま9。みん<br>(前と同じよ<br>nting@obin<br>セル、また<br>日<br>5/16 (月                                                                                                    | <ul> <li>(ホンスキーに)</li> <li>うに学生が!!</li> <li>うに学生が!!</li> <li>(ホラ約され)</li> <li>予定</li> </ul> | 自分自身でキ<br>ールをしてく<br>ている時間に<br>予約可能                   | キャンゼルすること<br>(ださい。<br>こ来なかった場合)<br>507 (J  | 新しび Made Lが<br>できます。<br>こは、その学期か<br>()         | QUTます。こ理解をお願い<br>が終わるまでWSCの使用が<br>5n8 (水                                                                                                    | ッます。<br>できなくなります   | 5/19(7k)                                                                                                    |            | 520 (金)            | 8                   | 9<br>16<br>23<br>30       | 10<br>17<br>24<br>31<br>5/ | 11<br>18<br>25<br>1<br>21 (±) | 12<br>19<br>26<br>2 | 1 2 3               |
| 予約をとつ;<br>1.15;<br>2.15;<br>3.13<br>9:00<br>10:00                   | た学生が急にキャンセン<br>分前までのセッションを<br>分別は内にセッションを<br>学期に2回以上、15分1<br><b>第 21 2日</b><br>5/15(日) | レするケースが<br>のキャンセルで<br>キャンセルする<br>以内のセッショ      | 増加してい<br>したら、以<br>場合は、型<br>ンのキャン            | ま9、みん<br>(前と同じよ<br>rdling@obiri<br>/セル、また<br>日<br>5/16 (月                                                                                                    | <ul> <li>ネリンスキーにも</li> <li>うに学生が!</li> <li>n.ac.jpにメー</li> <li>は予約され</li> <li>予定</li> </ul> | 自分自身でキ<br>ールをしてく<br>ている時間に<br>予約可能                   | キャンセルすること<br>ださい。<br>こ来なかった場合!<br>5/17 の   | ようできます。<br>とができます。<br>こは、その学期か                 | 307ます。こ地球をお願い<br>が続わるまでWSCの使用が<br>518(休                                                                                                    | ッます。<br>できなくなります   | 5ra(#)                                                                                                    |            | 5/20 ( <u>\$</u> ) | 8<br>15<br>22<br>29 | 9<br>16<br>23<br>30       | 10<br>17<br>24<br>31<br>5/ | 11<br>18<br>25<br>1<br>21 (±) | 12<br>19<br>26<br>2 | 1 2 3               |
| 予約をとつ;<br>1.15;<br>2.15;<br>3.11<br>9:00<br>10:00                   | た学生が態にキャンセン<br>分析までのセッションを<br>分別は内にセッションを<br>学期に2回以上、15分1<br><b>第 21 91</b><br>5/15(日) | しするケースが<br>のキャンセルで<br>キャンセルする<br>以内のセッショ<br>月 | 増加してい<br>したら、以<br>場合は、並<br>ンのキャン<br>遅       | ます。みん<br>V前と同じよ<br>rtling@obirt<br>セル、また<br>日<br>Srie (月                                                                                                    | <ul> <li>つに学生が!</li> <li>うに学生が!</li> <li>n.ac.jpにメー</li> <li>は予約され</li> <li>予定</li> </ul>   | 自分自身でキ<br>ールをしてく<br>ている時間に<br>予約可能                   | キャンセルすること<br>ださい。<br>こ来なかった場合(<br>Sri7 の   | () () () () () () () () () () () () () (       | ************************************                                                                                                    | /ます。<br>ごきなくなります   | 519 (R)                                                                                                    |            | 520 ( <b>2</b> )   | 8<br>15<br>22<br>29 | 9<br>16<br>23<br>30       | 10<br>17<br>24<br>31<br>5/ | 11<br>18<br>25<br>1<br>21 (±) | 12<br>19<br>26<br>2 | 1                   |
| 予約をとつ)<br>1.15:<br>2.15:<br>3.11<br>9:00<br>10:00<br>11:00          | た子生が急にキャンゼリ<br>分析までのセッション<br>う分崩すでのセッションを<br>学期に 2 回以上、15分1<br>置 21 2 20<br>5/15 (日)   | レするケースが<br>カキャンセルで<br>キャンセルする<br>以内のセッショ      | 増加してい、以<br>したら、以<br>場合は、<br>迎<br>ンのキャン<br>遅 | ます。みん<br>(前と同じよ<br>rtling@obiri<br>セリル また<br>日<br>Sn6 (J                                                                                                    | うに学生が1<br>うに学生が1<br>nac.pにメー<br>は予約され<br>予定                                                 | 自分自身でキ<br>ーバをしてく<br>ている時間に<br>予約可能                   | キャンセルすること<br>ださい。<br>こ来なかった場合(<br>5/17 の   | m C                                            | ************************************                                                                                                    | /ます。<br>できなくなります   | 518(#)                                                                                                    |            | 520 ( <u>\$</u> )  | 8<br>15<br>22<br>29 | 9<br>16<br>23<br>30       | 10<br>17<br>24<br>31<br>50 | 11<br>18<br>25<br>1<br>21 (±) | 12<br>19<br>26<br>2 | 1                   |
| 予約をとつ)<br>1.15,<br>2.15;<br>3.13<br>9:00<br>10:00<br>11:00<br>11:00 | た学生が熟にキャンゼ<br>沙奈恵でのセッション&<br>多幼期にてのセッション&<br>学期に2回以上。15分1<br>週21 200<br>515(日)         | レするケースが<br>のキャンセルで<br>キャンセルする<br>以内のセッショ      | 増加してい、以<br>したら、以<br>場合は、<br>近<br>ンのキャン<br>2 | ます。みん<br>(前と同じよ<br>rthng@obiri<br>セリル また<br>日<br>Srne (月                                                                                                    | うに学生が[<br>うに学生が]<br>nac.pにメー<br>は予約され<br>予定                                                 | 自分自身でキ<br>ールをしてく<br>下いる時間に<br>予約可能                   | キャンセルすること<br>(ださい。<br>こ来なかった場合(<br>5/17 の  | <pre>in 0 v Main(2) Lができます。 Cld、その学期た Cl</pre> | 87年9 - C98時を3980()<br>59時わるまでWSCの使用が<br>578(水<br>)<br> <br> <br> <br> <br> <br>                                                                                                    | /ま 9。<br>ごきなくなります  | 510 (H)<br>(H) 910<br>(H) 910<br>(H) |            | 520 ( <u>\$</u> )  |                     | 9<br>i 16<br>i 23<br>i 30 | 10<br>17<br>24<br>31<br>5/ | 11<br>18<br>25<br>1<br>21 (±) | 12<br>19<br>26<br>2 | 2                   |

(5)Click on ユーザーアカウントを作成する。

Do no input your e-mail and password at this stage.

| WSC AY2023 Englishスケジュールヘログイン                 |
|-----------------------------------------------|
| ユーザーログイン                                      |
| E-mail:                                       |
| パスワード:<br>ログイン状態を保つ                           |
| <ul> <li>Eメールを記憶する</li> <li>毎回確認する</li> </ul> |
| ログイン                                          |
| <u>新規ユーザーアカウントを作成する</u>                       |
| <u>パスワードをお忘れですか?</u>                          |

(6)On the following screen, input your Obirin gmail address, password, your name, mobile number, your level of EIGO core class and class number. Then, click「作成する」.

| JF Oberlin WSCの新規ユーザーアカウントの作成<br>詳細情報を入力してください。                   |
|-------------------------------------------------------------------|
| * 必須入力フィールド<br>お知らせ I興いたメールアドレスに確認メールが 送信されます。<br>作成する 医 <u>ふ</u> |

(7) The following notice will be displayed.

| 確認通知が<br>@s.obirin.ac.jp に送信されました。<br>e-mail/フトを開き、送られた確認メール内のリンクをクリックして<br>ください。<br>リンクをクリックできない場合は、リンクをコピーしブラウザのアド<br>レスバーに貼付けてください。<br><u>e-mailが届いていませんか?</u> |
|----------------------------------------------------------------------------------------------------|
| e-mail/フトを開き、送られた確認メール内のリンクをクリックして<br>ください。<br>リンクをクリックできない場合は、リンクをコピーしブラウザのアド<br>レスバーに貼付けてください。<br><u>e-mailが届いていませんか?</u>                                       |
| <u>e-mailが届いていませんか?</u>                                                                                                    |
|                                                                                                    |

(8) Check to see if your e-mail address is registered correctly by clicking the URL sent to your Obirin gmail account.

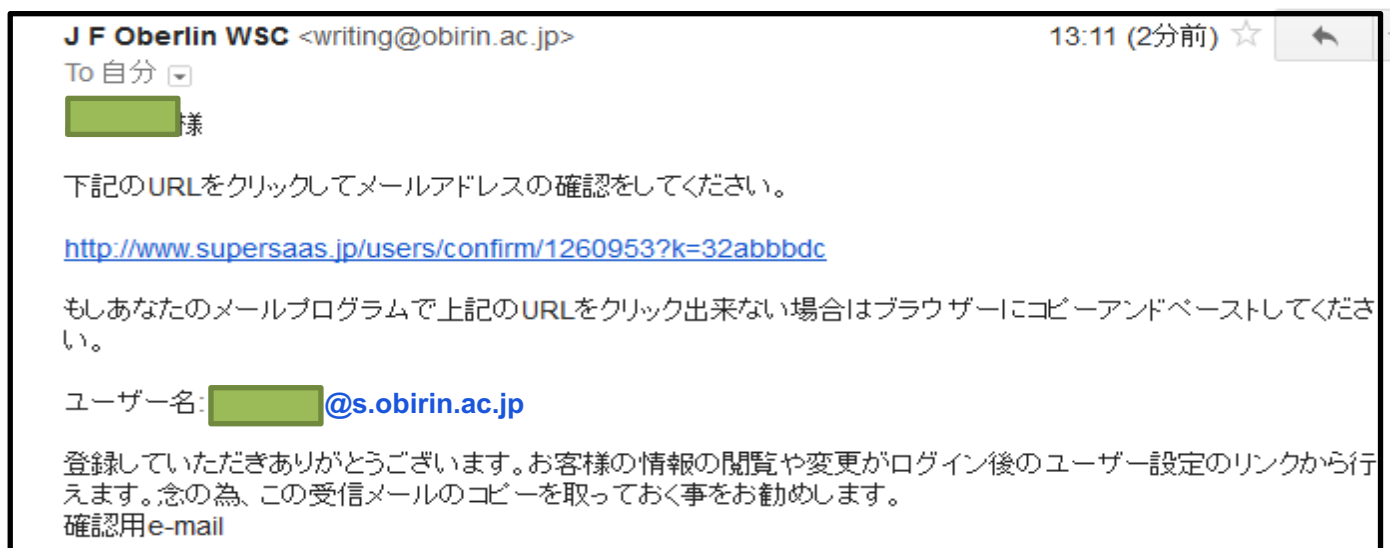

```
(9) Click ログイン(Login).
```

| WSC AY2023                                                                                        | EnglishスケジュールへI          | コグイン       |
|---------------------------------------------------------------------------------------------------|--------------------------|------------|
| ユーザーログイン                                                                                          |                          |            |
| E-mail:                                                                                           | @s.obirin.ac.jp          |            |
| パスワード:                                                                                            | ••••••                   | <b>?</b> ~ |
| <ul> <li>ログイン状態を保</li> <li>Eメールを記憶する</li> <li>毎回確認する</li> <li>ログィン</li> <li>新規ユーザーアカウン</li> </ul> | つ<br>3<br><u>、トを作成する</u> |            |
| <u>パスワードをお忘れて</u>                                                                                 | <u>ですか?</u>              |            |

(10) Click the time you like on the below reservation schedule, and then click 「予約作成」. (You can reserve only 1 session at a time.)

| 語を母語と                               | :しない学                                  | 生のための                                         | セッションで                                           | です。                                     |                                                 |                                                   |                          |                  |                    |                   |                     |                     |                      |            |      |             |           |         |       |        |
|-------------------------------------|----------------------------------------|-----------------------------------------------|--------------------------------------------------|-----------------------------------------|-------------------------------------------------|---------------------------------------------------|--------------------------|------------------|--------------------|-------------------|---------------------|---------------------|----------------------|------------|------|-------------|-----------|---------|-------|--------|
| ₩生、RJ/<br>akugun, RJ                | /考察日本<br>J, and cert                   | プログラム<br>ain other stu                        | の学生およて<br>udents can m                           | 『それに訓<br>nake rese                      | 鳥ずる学生が<br>irvations.                            | 《予約できる                                            | (す。                      |                  |                    |                   |                     |                     |                      |            |      |             |           |         |       |        |
| the past, s                         | some stud                              | ents have n                                   | ot showed up                                     | p to reser                              | vations or c                                    | ancelled m                                        | oments befor             | re their schedu  | uled reservatio    | n. In order to be | fair to all student | s, we have impler   | nented the following | ng policy. |      |             |           |         |       |        |
| 1. Stude<br>2. Within<br>3. If a st | ents can c<br>in 15 minu<br>tudent doe | ancel up to 1<br>es students<br>s not show fe | 5 minutes be<br>must cancel b<br>or a reservatio | fore their<br>by emailing<br>on or cand | reservation w<br>g writing@ob<br>cels within 15 | vith no prob<br><u>irin.ac.jp</u><br>i minutes tw | lems.<br>rice in one ser | nester, he or st | ne will not be all | owed to make a re | servation for the n | est of the semester |                      |            |      |             |           |         |       |        |
| 約をとった                               | 学生が魚に                                  | キャンセル                                         | するケースがま                                          | 増加してい                                   | ヽます。みんノ                                         | なが公平に1                                            | cンターを使P                  | 目できるように          | 、新しい規則を            | 設けます。 ご理解         | をお願いします。            |                     |                      |            |      | 4           | 5月 2      | 023     | •     |        |
| 1 15分词                              | -<br>前までの+                             | いションの                                         | キャンセルで                                           | Lt6 6                                   | ジ前と同じよ                                          | うに学生が                                             | 自分自身でき                   | ャンセルするこ          | とができます。            |                   |                     |                     |                      |            |      | н н<br>20 1 | ~ *       | *       | * ±   |        |
| 2.15分月                              | 以内にセッ                                  | ションをキ                                         | ャンセルする                                           | 場合は、                                    | vriting@obirir                                  | <u>n.ac.jp</u> にメ-                                | ールをしてくだ                  | iさい。             | CD.CE8.96          |                   |                     |                     |                      |            |      | 30 1        | 2 3       | 4       | 5 6   |        |
| 3.1学期                               | 期に2回り                                  | 上、15分以                                        | 内のセッショ                                           | ンのキャン                                   | /セル、また                                          | は予約され                                             | ている時間にタ                  | ¥なかった場合          | には、その学覧            | が終わるまでWS          | Cの使用ができな。           | くなります。              |                      |            |      | 7 8         | 9 10      | 11      | 12 13 |        |
| 4.12.9.3                            | 232147                                 | 23426                                         | JG419 C1101                                      | a. 9 o                                  |                                                 |                                                   |                          |                  |                    |                   |                     |                     |                      |            |      | 14 15       | 16 13     | 18      | 19 20 |        |
|                                     |                                        |                                               |                                                  |                                         |                                                 |                                                   |                          |                  |                    |                   |                     |                     |                      |            |      | 21 22       | 23 24     | 25      | 26 27 |        |
| د <u>بر</u>                         | 19                                     | ● 会日                                          | я                                                |                                         | B                                               | 予定                                                | 予約可能                     |                  |                    |                   |                     |                     |                      |            |      | 28 29       | 30 3:     | 1       | 2 3   |        |
|                                     | 5                                      | 7(日)                                          |                                                  |                                         | 5/8 (月)                                         |                                                   |                          | 5/9 (火)          |                    | 5/10 (水)          |                     | 5/11 (木)            |                      | 5/12 (金)   |      |             | 5/13      | (±)     |       |        |
| 9:00                                |                                        |                                               |                                                  |                                         |                                                 | (                                                 |                          |                  | 新規予約               | ×                 |                     |                     |                      |            |      | )           |           |         |       |        |
|                                     |                                        |                                               |                                                  |                                         |                                                 | (                                                 |                          |                  | 開始時刻               |                   | 2023/5/9 9          | 00 終了時刻             | 2023/5/9 9:30        |            |      |             |           |         |       |        |
| 10:00                               |                                        |                                               |                                                  |                                         |                                                 | ſ                                                 |                          |                  | 氏名 *               |                   | J F Oberlin Wri     | ting Support Center |                      |            |      |             |           |         |       |        |
| 11:00                               |                                        |                                               |                                                  |                                         |                                                 | ĺ                                                 |                          |                  | 文章の種类              | i/Type of Writing | * Core (Eng)        | ~                   |                      |            |      | .4 .        | ha        | . 4 . 4 |       |        |
|                                     |                                        |                                               |                                                  |                                         |                                                 | ſ                                                 |                          |                  | 所属/Depa            | rtment *          | LA 🗸                |                     |                      |            | inpu | ла          | DOI       | ու չ    | Jou   | r,     |
| 12:00                               |                                        |                                               |                                                  |                                         |                                                 | l                                                 |                          |                  |                    |                   | Wale first          | . 1                 | * 20m                |            |      |             |           |         |       |        |
|                                     |                                        |                                               |                                                  |                                         |                                                 |                                                   |                          |                  |                    |                   | 予約作成 主ヤ:            | <u>/セル</u>          |                      |            | ass  | iqn         | me        | nt i    | n d   | etail, |
| 13:00                               |                                        |                                               |                                                  |                                         |                                                 |                                                   |                          |                  |                    |                   |                     |                     |                      |            |      | Ŭ           |           |         |       |        |
|                                     |                                        |                                               |                                                  |                                         |                                                 |                                                   |                          |                  |                    |                   |                     |                     |                      |            | and  | nla         | 220       | 0.0     | vnl   | ain it |
|                                     |                                        |                                               |                                                  |                                         |                                                 |                                                   |                          |                  |                    |                   |                     |                     |                      |            | anu  | pie         | <i>as</i> |         | vhi   |        |
|                                     |                                        |                                               |                                                  |                                         |                                                 |                                                   |                          |                  |                    |                   |                     |                     |                      |            |      |             |           |         |       |        |
|                                     |                                        |                                               |                                                  |                                         |                                                 |                                                   |                          |                  |                    |                   |                     |                     |                      |            |      | 20 0        |           |         |       |        |

(11) Your booked time will be appeared with Blue column. Please make sure you see the following message,「予約の作成に成功しました。」

| 予約可能<br>5/17 (火) 5/18 (水) 5/<br>9:00 - 9:30           | メールをしてくださ<br>れている時間に来な | い。<br>かった場合には、その学期が終<br>予約の作成に成功し        | わるまでWSCの使用ができなくなります。<br>しました。 |         |
|-------------------------------------------------------|------------------------|------------------------------------------|-------------------------------|---------|
| 5/17 (火)       5/18 (水)       5/1         9:00 - 9:30 | 予約可能                   |                                          |                               |         |
|                                                       |                        | 5/17 (火)                                 | 5/18 (水)                      | 5/19 (2 |
|                                                       | 9:00 - 9:30            | 1010101010101010101010101010101010101010 |                               |         |
|                                                       |                        |                                          |                               |         |
|                                                       |                        |                                          |                               |         |
|                                                       |                        |                                          |                               |         |
|                                                       |                        |                                          |                               |         |
|                                                       |                        |                                          |                               |         |
|                                                       |                        |                                          |                               |         |
|                                                       |                        |                                          |                               |         |
|                                                       |                        |                                          |                               |         |

(12) Click 「サインアウト」to sign out.

| WSC          | AY202                      | 23 English                               | <b>り</b> スケジ                  | ュール                                         |                                       |                                               |                                              |                                   |         |                |    |
|--------------|----------------------------|------------------------------------------|-------------------------------|---------------------------------------------|---------------------------------------|-----------------------------------------------|----------------------------------------------|-----------------------------------|---------|----------------|----|
| 英語を母         | 動きとしない                     | い学生のためのセ                                 | ッションです                        | <b>.</b>                                    |                                       |                                               |                                              |                                   |         |                |    |
| 学群生、         | RJ/考察                      | 日本プログラムの                                 | 学生およびす                        | それに準ずる学生が                                   | 予約できます。                               |                                               |                                              |                                   |         |                |    |
| In the pa    | ast, some s                | students have no                         | nts can make<br>t showed up t | e reservations.<br>to reservations or c     | ancelled moments befor                | e their scheduled reservation. In             | order to be fair to all students, we have    | implemented the following policy. |         |                |    |
| 1.1          | Students ca<br>Within 15 m | an cancel up to 15<br>ninutes students m | minutes befo                  | re their reservation<br>emailing writing@ob | with no problems.                     |                                               |                                              |                                   |         |                |    |
| 3.1          | If a student               | does not show for                        | a reservation                 | or cancels within 15                        | 5 minutes twice in one se             | mester, he or she will not be allowe          | ed to make a reservation for the rest of the | semester.                         |         | ◀ 5月 2022      |    |
| コッ約をと<br>1.1 | - った子生が<br>15分前まで          | !!!!!!!!!!!!!!!!!!!!!!!!!!!!!!!!!!!!!    | oゲースが増<br>ヤンセルでし              | 加しています。みん)<br>たら、以前と同じよ                     | スルマム平にセンターを使り<br>うに学生が自分自身でキ・         | g c き るように、新しい規則を設け<br>p ンセルすることができます。        | フま ツ。 こ埋解をお願いしま 9。                           |                                   |         | 1 2 3 4 5      | 6  |
| 2.           | 15分以内に<br>1 学期に 2          | セッションをキャ<br>回以上、15分以内                    | ンセルする場<br>のセッション              | 合は、 <u>writing@obirin</u><br>のキャンセル。また      | <u>ac.jp</u> にメールをしてくた<br>ま予約されている時間に | さい。<br>たなかった場合には、その学期が組                       | 8わるまでWSCの使用ができなくなります。                        |                                   |         | 8 9 10 11 12   | 1  |
| 0.           | 1.774/10.21                | LINE: WAR                                | 0000000                       | 011700 8/0                                  | 0.7+7C+1 C (Patie)(C)                 | 予約の作成に成功                                      | しました。                                        |                                   |         | 15 16 17 18 19 | 20 |
|              |                            |                                          |                               |                                             |                                       | 3 + 3 - 7 11 //////////////////////////////// |                                              |                                   |         | 22 23 24 25 26 | 2  |
| •            | 遭 21                       | ▶ <u>98</u>                              | Я                             | <b>M</b> B                                  | 予定 予約可能                               |                                               | ana shu                                      | tore also                         |         | 29 30 31 1 2   | 3  |
| 9:00         |                            | 5/15 (E)                                 |                               | 5/16 (A)                                    | 9.00 - 1                              | 5/7 (XC)<br>130                               | 5/18 (7K)                                    | 2UA (W)                           | 520 (重) | 5/21 (±)       |    |
| 10.00        |                            |                                          |                               |                                             |                                       |                                               |                                              |                                   |         |                |    |
| 10.00        |                            |                                          |                               |                                             |                                       |                                               |                                              |                                   |         |                |    |
|              |                            |                                          |                               |                                             |                                       |                                               |                                              |                                   |         |                |    |
| 11:00        |                            |                                          |                               |                                             |                                       |                                               |                                              |                                   |         |                |    |
| 11:00        |                            |                                          |                               |                                             |                                       |                                               |                                              |                                   |         |                |    |
| 11:00        |                            |                                          |                               |                                             |                                       |                                               |                                              |                                   |         |                |    |

## << How to cancel your reservation >>

(1) Left click the Blue columns you booked, then click 予約削除 on the popup screen.

| 5/17 (火)             | 5/18 (水)              | 5                   | /19 (木)        |
|----------------------|-----------------------|---------------------|----------------|
| economic contraction | 予約編集 🛛                |                     |                |
| 閉                    | 開始時刻                  | 2022/5/17 9:00 終了時刻 | 2022/5/17 9:30 |
| E                    | 5名*                   |                     | ]              |
| خ<br>                | 文章の種類/Type of Writing | * Core (Eng) 🗸      |                |
| 月                    | 所属/Department *       | LA v                |                |
|                      | <b>定</b> 河            | ✔ メールを送信            | * 必須入力フィールド    |
| 11                   | 乍成日時                  | 2022/4/8 14:42管理者   |                |
| Ē                    |                       | 予約更新 予約削除 別じる       |                |
|                      |                       |                     |                |
|                      |                       |                     |                |
|                      |                       |                     |                |

(2) Make sure the message, 「予約の削除に成功しました。」 (Your cancellation has been done.), and then click サインアウト to sign out.

| 0                    | 安美林ナ<br>Tr Oberlin Uni                          | 大学<br>Iversity                                    |                                             |                                            |                                                      |                                           |                              |                     |                   |                          |                       | @s.obirin.ac.                        | jpでログインしています。  | 9457     | 70 F ; | ;- <del>9</del> - | -設定 💽  | • ~   | ぱ  |
|----------------------|-------------------------------------------------|---------------------------------------------------|---------------------------------------------|--------------------------------------------|------------------------------------------------------|-------------------------------------------|------------------------------|---------------------|-------------------|--------------------------|-----------------------|--------------------------------------|----------------|----------|--------|-------------------|--------|-------|----|
| WSC A                | Y2023 E                                         | Englishのス                                         | スケジュ                                        | ール                                         |                                                      |                                           |                              |                     |                   |                          |                       |                                      |                |          |        |                   |        |       |    |
| 英語を母                 | 語としない                                           | 学生のための                                            | セッションで                                      | c <b>す</b> .                               |                                                      |                                           |                              |                     |                   |                          |                       |                                      | DG419<br>DG414 |          |        |                   |        |       |    |
| 学群生、<br>Gakugun      | RJ/考察日:<br>, RJ, and cer                        | 本プログラム<br>rtain other stud                        | の学生およ<br>Jents can m                        | びそれに準<br>lake reserv                       | まずる学生が<br>vations.                                   | が予約でき                                     | ます。                          |                     |                   |                          |                       |                                      |                |          |        |                   |        |       |    |
| In the pa            | ist, some stu                                   | udents have n                                     | ot showed u                                 | up to reser                                | vations or                                           | cancelled r                               | noments before               | their scheduled     | reservation. In   | n order to be fair to al | students, we hav      | ve implemented the following policy. |                |          |        |                   |        |       |    |
| 1. 5<br>2. V<br>3. I | Students can<br>Within 15 min<br>f a student do | cancel up to 1<br>utes students<br>oes not show f | 5 minutes to<br>must cancel<br>or a reserva | before their<br>by emailing<br>tion or can | r reservation<br>g <u>writing@g</u><br>cels within 1 | n with no pr<br>birin.ac.jp<br>15 minutes | roblems.<br>twice in one ser | nester, he or she i | will not be allow | red to make a reservat   | ion for the rest of t | the semester.                        |                |          |        |                   |        |       |    |
| 予約をと                 | った学生が急                                          | にキャンセルマ                                           | するケースガ                                      | 「増加してい                                     | います。みん                                               | なが公平(                                     | こセンターを使用                     | できるように、新            | 所しい規則を設(          | けます。ご理解をお願               | いします。                 |                                      |                |          | •      | 5)                | 月 2022 | •     |    |
| 1.1                  | 15分前までの                                         | セッションの=                                           | キャンセルで                                      | したら、以                                      | 以前と同じよ                                               | とうに学生が                                    | が自分自身でキャ                     | ッンセルすることか           | ができます。            |                          |                       |                                      |                |          | л      | 火                 | * *    | * 🛣   | ±  |
| 2.1                  | 15分以内にセ<br>1 学期に 2 回                            | !ッションをキ1<br>以上、15分以P                              | ャンセルする<br>内のセッショ                            | 5場合は、W<br>Iンのキャン                           | <u>riting@obir</u><br>ンセル、また                         | <u>in.ac.jp</u> に><br>とは予約され              | くールをしてくだ<br>れている時間にす         | さい。<br>なかった場合には     | 1 ZOWNA           | <del>さわるまで</del> WSCの使用  | ができなくなりま              | <b>र</b> .                           |                | 1        | 2      | 3                 | 4 1    | 56    | 7  |
|                      |                                                 |                                                   |                                             |                                            |                                                      |                                           |                              | 予約の                 | の調除に成け            | りしました。                   |                       |                                      |                | 8        | 9      | 10                | 11 1   | 2 13  | 14 |
|                      |                                                 |                                                   |                                             |                                            |                                                      |                                           |                              | Released            | @obirin.ac.       | jpに送信されました。              |                       |                                      |                | 15       | 16     | 17                | 18 1   | .9 20 | 21 |
|                      |                                                 |                                                   |                                             |                                            |                                                      |                                           |                              |                     |                   |                          |                       |                                      |                | 22       | 23     | 24                | 25 2   | 16 27 | 28 |
| •                    | 週 21                                            | ► <u>98</u>                                       | 月                                           | 2                                          | B                                                    | 予定                                        | 予約可能                         |                     |                   |                          |                       |                                      |                | 29       | 30     | 31                | 1      | 2 3   | 4  |
|                      |                                                 | 5/15 (日)                                          |                                             |                                            | 5/16 (J                                              | 月)                                        | _                            | 5/17 (火)            |                   | 5/18                     | (水)                   | 5/19 (木)                             | 5/20 (金)       |          |        | 5/2               | 1 (±)  |       |    |
| 9:00                 |                                                 |                                                   |                                             |                                            |                                                      |                                           |                              |                     |                   |                          |                       |                                      |                | $\equiv$ |        |                   |        |       |    |
| 10:00                |                                                 |                                                   |                                             |                                            |                                                      |                                           |                              |                     |                   |                          |                       |                                      |                | =        |        |                   |        |       |    |
|                      |                                                 |                                                   |                                             |                                            |                                                      |                                           |                              |                     |                   |                          |                       |                                      |                |          |        |                   |        |       |    |
| 11:00                |                                                 |                                                   |                                             |                                            |                                                      |                                           |                              |                     |                   | 1                        |                       |                                      |                |          |        |                   |        |       |    |
| 12:00                |                                                 |                                                   |                                             |                                            |                                                      |                                           |                              |                     |                   |                          |                       |                                      |                |          |        |                   |        |       |    |
|                      |                                                 |                                                   |                                             |                                            |                                                      |                                           |                              |                     |                   |                          |                       |                                      |                |          |        |                   |        |       |    |
| 13:00                |                                                 |                                                   |                                             |                                            |                                                      |                                           |                              |                     |                   |                          |                       |                                      |                |          |        |                   |        |       |    |
|                      |                                                 |                                                   |                                             |                                            |                                                      |                                           |                              |                     |                   |                          |                       |                                      |                |          |        |                   |        |       |    |

<Cancellation rules>

■After booked your session to 15 minutes before the session start time

 $\Rightarrow$ You can cancel your session using our online form.

■After 15 minutes the session start time

⇒Our online form is closed, so please send email to <u>writing@obirin.ac.jp</u>